## PAYROLL CLERK ACCRUAL OVERAGES REPORT FROM TIME ENTRY

Before you release your batch, review the employee accrual overages to make sure an employee is not using more time than what they have available.

First, set up your preferences. In Time Entry, look to the far right and click on Preferences. The Report option should be Always Choose. Accept. Back.

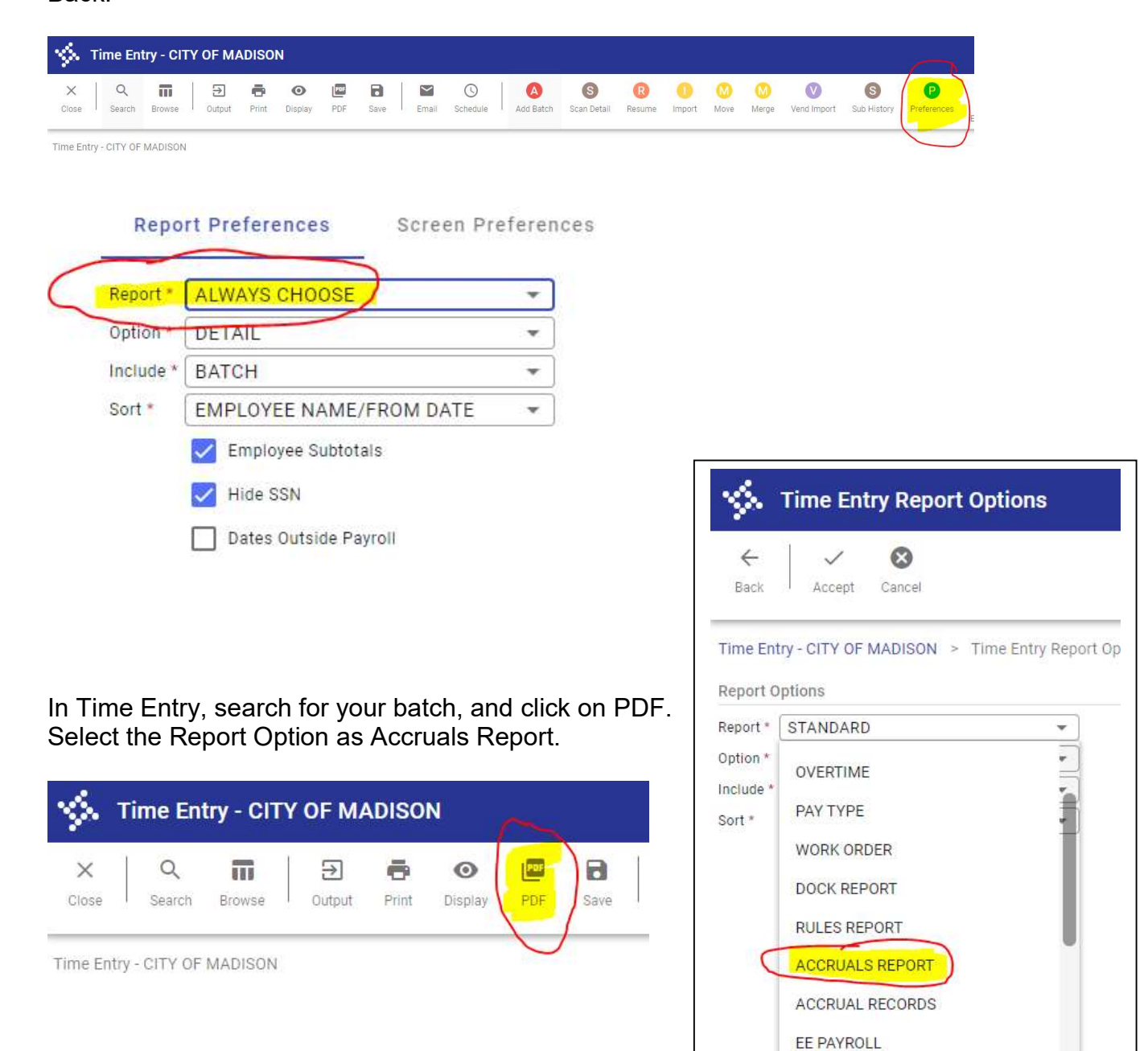

Review the Available column. Look for negative numbers. Ignore any FMLA or AWOP entries.

In this example, there is negative float. Another leave type will need to be used.

There is also negative sick, however, this person worked more than 60% in the payroll period and will be earning 3.88 hours so this one is okay.

| 05/24/2019 13:19<br>fnsjr |                            | CITY OF MADISON<br>TIME ENTRY REPORT<br>TOTALS BY ACCRUALS |                                                                                                    |                                                                                                    |                                                                                                    |                                                                          |                                                                                                    | p<br>prt                                                                                                    |                                                                                                    |
|---------------------------|----------------------------|------------------------------------------------------------|----------------------------------------------------------------------------------------------------|----------------------------------------------------------------------------------------------------|----------------------------------------------------------------------------------------------------|--------------------------------------------------------------------------|----------------------------------------------------------------------------------------------------|----------------------------------------------------------------------------------------------------|----------------------------------------------------------------------------------------------------|
| RUN: 1                    | WARRANT: 1911              | PAYROLL START:                                             | 05/05/2019 PA                                                                                                    | YROLL END: 05/18/2019                                                                                                    |                                                                                                    |                                                                          |                                                                                                    |                                                                                                    |                                                                                                    |
| EMP #                     | SSN NAME                   |                                                            | FROM DATE                                                                                                    | TO DATE                                                                                                    | BATCH JOB                                                                                                    | PAY                                                                      | QUANTITY UO                                                                                                    | ACCRUAL                                                                                                    | AVAILABLE                                                                                                    |
|                           |                            |                                                            | 05/13/2019<br>05/13/2019<br>05/14/2019<br>05/15/2019<br>05/16/2019<br>05/16/2019                                                                                                    | 05/13/201<br>05/13/201<br>05/13/201<br>05/14/201<br>05/15/201<br>05/16/201<br>05/17/201                                                                                                    | 7 F175<br>7 F175<br>7 F175<br>7 F175<br>7 F175<br>7 F175<br>7 F175<br>7 F175                                                                                         | 352<br>302<br>302<br>302<br>302<br>302<br>302                            | 1.630 H<br>6.120 H<br>7.750 H<br>7.750 H<br>7.750 H<br>3.870 H                                                                                                    | 6 FMLA<br>6 FMLA<br>6 FMLA<br>6 FMLA<br>6 FMLA<br>6 FMLA                                                                                                    | -983.6300<br>-989.7500<br>-997.5000<br>-1005.2500<br>-1013.0000<br>-1016.8700                                                                        |
| xxxx                      | 000-00-0000                |                                                            | 05/07/2019<br>05/07/2019<br>05/08/2019<br>05/17/2019                                                                                                    | 05/07/201                                                                                                    | 9 7 F172<br>9 7 F172<br>9 7 F172<br>9 7 F172                                                                                                    | 322<br>320<br>320<br>300                                                 | 7.750 H<br>7.750 H<br>7.750 H                                                                                                    | 5 FMLA<br>1 SICK<br>1 SICK<br>2 VACATION                                                                                                    | -1020.7500<br>382.5900<br>374.8400<br>77.5050                                                                                                    |
| XXXX                      | 000-00-0000<br>000-00-0000 |                                                            | 05/17/2019<br>05/09/2019<br>05/10/2019<br>05/13/2019<br>05/14/2019                                                                                                    | 05/17/201<br>05/09/201<br>05/10/201<br>05/13/201<br>05/13/201                                                                                                    | 9 7 F125<br>9 7 F020<br>9 7 F020<br>9 7 F020<br>9 7 F020<br>9 7 F020                                                                                                 | 300<br>300<br>300<br>300<br>300<br>300                                   | 7.750 H<br>7.750 H<br>7.750 H<br>7.750 H<br>7.750 H<br>7.750 H                                                                                                    | 2 VACATION<br>2 VACATION<br>2 VACATION<br>2 VACATION<br>2 VACATION<br>2 VACATION                                                                                                    | 195.6200<br>103.3100<br>95.5600<br>87.8100<br>80.0600                                                                                                |
| xxxx                      | 000-00-0000                |                                                            | 05/16/2019<br>05/10/2019<br>05/06/2019                                                                                                    | 05/16/201                                                                                                    | 7 F020<br>7 F123<br>7 H222                                                                                                    | 300                                                                      | 1.500 H<br>1.500 H<br>7.750 H                                                                                                    | 4 COMP TIME<br>2 VACATION<br>2 VACATION<br>2 VACATION                                                                                                    | 112.8250<br>186.1300<br>219.3400                                                                                                    |
| XXXXX                     | 000-00-0000                |                                                            | 05/17/2015<br>05/09/2015<br>05/08/2015<br>05/08/2011<br>05/15/2011<br>05/15/2011<br>05/07/2011<br>05/09/2015<br>05/09/2015<br>05/09/2015<br>05/06/2015<br>05/06/2011<br>05/06/2011<br>05/06/2011 | 05/17/201<br>05/09/201<br>05/13/201<br>05/08/201<br>05/08/201<br>05/08/201<br>05/09/201<br>05/09/201<br>05/09/201<br>05/06/201<br>05/06/201<br>05/06/201<br>05/07/201<br>05/16/201<br>05/16/201 | 9 7 F02C<br>9 7 F02C<br>9 7 F02C<br>9 7 F173<br>9 7 F173<br>9 7 F173<br>9 7 F12C<br>9 7 F12C<br>9 7 F171<br>9 7 F171<br>9 7 F171<br>9 7 F043<br>9 7 F043<br>9 7 F043 | 300<br>330<br>320<br>320<br>320<br>320<br>330<br>330<br>330<br>300<br>30 | 2.500 H<br>7.750 H<br>7.750 H<br>7.750 H<br>7.750 H<br>1.750 H<br>1.000 H<br>1.000 H<br>2.000 H<br>2.000 H<br>2.000 H<br>7.750 H<br>4.000 H<br>7.750 H<br>7.750 H | 2 VACATION<br>4 COMP TIME<br>4 COMP TIME<br>1 SICK<br>1 SICK<br>4 COMP TIME<br>4 COMP TIME<br>3 FLOAT<br>2 VACATION<br>2 VACATION<br>2 | 122.58000<br>95.5600<br>87.8100<br>187.2500<br>115.1200<br>63.3800<br>4.8800<br>105.2600<br>101.2600<br>101.2600<br>124.4900<br>116.7400<br>107.9500 |
| XXXXX                     | 000-00-0000                |                                                            | 05/17/2019<br>05/07/2019<br>05/15/2019                                                                                                    | 05/17/201                                                                                                    | 7 F019<br>7 F019<br>7 F019<br>7 F019                                                                                                    | 300                                                                      | 7.750 H<br>1.170 H<br>0.500 H                                                                                                    | 2 VACATION<br>3 FLOAT<br>3 FLOAT                                                                                                    | 100.2000<br>0.4600<br>-0.0400                                                                                                    |
| XXXX                      | 000-00-0000                |                                                            | 05/15/2011<br>05/16/2011<br>05/16/2011<br>05/06/2011<br>05/08/2011<br>05/08/2011<br>05/13/2011<br>05/13/2011<br>05/14/2011<br>05/14/2011                                                         | 05/15/201<br>05/16/201<br>05/17/201<br>05/06/201<br>05/07/201<br>05/08/201<br>05/09/201<br>05/13/201<br>05/14/201<br>05/16/201                                                                  | 9 7 6045<br>9 7 6045<br>9 7 6049<br>9 7 6049<br>9 7 6049<br>9 7 6049<br>9 7 6049<br>9 7 6049<br>9 7 6049<br>9 7 6049<br>9 7 6049<br>9 7 6049                         | 330<br>320<br>320<br>330<br>330<br>330<br>330<br>330<br>330<br>330       | 0.500 H<br>0.250 H<br>6.180 H<br>2.750 H<br>1.830 H<br>2.500 H<br>7.750 H<br>2.500 H<br>2.000 H<br>2.750 H                                                                                                    | 1 SICK<br>1 SICK<br>1 SICK<br>4 COMP TIME<br>4 COMP TIME<br>4 COMP                            | 2.5500<br>2.3000<br>-3.8800<br>25.7120<br>25.7120<br>21.3820<br>13.6320<br>11.6320<br>11.6320                                                        |